# RV215Wのモバイルネットワーク設定

#### 目的

[モバイルネットワーク]ページは、モバイルブロードバンド3G USBモデムを使用してイン ターネット接続を設定するために使用されます。

この記事では、RV215Wでモバイルネットワークを設定する方法について説明します。

## 該当するデバイス

• RV215W

#### [Software Version]

• v1.0.0.16

### モバイルネットワークの設定

ステップ1:Web設定ユーティリティにログインし、[**Networking**] > [**WAN**] > [**Mobile Network]を選択します**。[モバイ*ルネットワ*ーク]ページが開きます。

| Mobile Network          |                                                                                                    |
|-------------------------|----------------------------------------------------------------------------------------------------|
| Global Settings         |                                                                                                    |
| Connect Mode:           | Auto O Manual                                                                                             |
|                         | Connect on Demand: Max Idle Time 5 minutes (Rance: 1 - 9999, Default: 5)                                  |
|                         |                                                                                                    |
| Card Status             | C Keep Alive                                                                                              |
| Galu Status.            |                                                                                                    |
| Mobile Network Setup    |                                                                                                    |
| Configure Mode:         | O Auto  Manual                                                                                            |
| Card Mode:              |                                                                                                    |
| Access Point Name(APN): | apn.gprs                                                                                                  |
| Dial Number:            | *99#                                                                                                    |
| Username:               | Username                                                                                                  |
| Password:               |                                                                                                    |
| SIM PIN:                |                                                                                                    |
| Server Name:            | ServerName                                                                                                |
| Authentication:         | Auto 👻                                                                                                    |
| Service Type:           | HSDPA/3G/UMTS Preferred                                                                                   |
| Bandwidth Cap Setting   |                                                                                                    |
| Bandwidth Cap Tracking: | Enabled O Disabled                                                                                        |
| Monthly Renewal Date:   | 01 -                                                                                                    |
| Monthly Bandwidth Cap:  | 4000 (Unit: MB)                                                                                           |
| Percentage of Month:    | 80 %                                                                                                    |
| E-mail Setting          |                                                                                                    |
|                         | Send an email to administrator if 3G/4G usage has reached certain percentage of the monthly bandwidth cap |
|                         | Send an email to administrator on every failover and recovery                                             |
|                         | Cond an email to administrator on every lander and recovery.                                              |
|                         | Send an email to administrator periodically if 30/40 connection is established.                           |
|                         | Send Interval: 60 Minutes (Range: 30 - 1440, Default: 30)                                                 |
| Save Cancel             |                                                                                                    |

ステップ2:[Global Settings(グローバル設定)]領域で、[Connect Mode(接続モード)]フ ィールドの目的の接続方法に対応するオプションボタンをクリックします。

- ・ Auto:3gモデムが自動的に接続を確立します。
- ・手動:ユーザが3g接続を手動で接続および切断します。

ステップ3:接続モードが[Auto]の場合、目的の自動接続に対応するオプションボタンをクリックします。

・オンデマンド接続:インターネット接続は、トラフィックが存在する場合にのみアクティブです。[Max Idle Time]フィールドに、インターネット接続が終了するまでに接続がア イドル状態になる最大時間を入力します。

・キープアライブ:3gモデムがRV215Wに接続されている限り、インターネット接続は常

にアクティブです。

注:3gモデムのステータスが[card status]フィールドに表示されます。

モバイルネットワークの設定

| Mobile Network Setup    |                           |
|-------------------------|---------------------------|
| Configure Mode:         | Auto Manual               |
| Card Mode:              |                           |
| Access Point Name(APN): | apn.gprs                  |
| Dial Number:            | *99#                      |
| Username:               | Username                  |
| Password:               | •••••                     |
| SIM PIN:                | •••••                     |
| Server Name:            | ServerName                |
| Authentication:         | Auto 👻                    |
| Service Type:           | HSDPA/3G/UMTS Preferred - |

ステップ1:[Configure Mode]フィールドで、目的の設定方法に対応するオプションボタンを クリックします。

- ・ Auto:モバイルネットワークは接続時に自動的に設定されます。
- ・手動:モバイルネットワークは手動で設定する必要があります。

注:[カードモード(Card Mode)]フィールドには、カードのコンフィギュレーションモード が表示されます。

ステップ2:設定モードが[Manual]の場合は、次のフィールドを設定します。

・アクセスポイント名(APN):インターネット接続のアクセスポイント名を入力します。 この名前はISPによって提供されます。

- ・ Dial Number ISPが提供するインターネット接続のダイヤル番号を入力します。
- ・ Username ISPから提供されたユーザ名を入力します。
- ・ Password ISPから提供されたパスワードを入力します。
- ・ Server Name ISPが提供するインターネット接続のサーバ名を入力します。

・ Authentication:[Authentication]ドロップダウンリストから、モバイルネットワークに使 用する認証のタイプを選択します。これは ISP から提供されます。ISPが特に断らない限 り、[Auto]オプションを使用することをお勧めします。

・ Service Type:[Service Type]ドロップダウンリストから、ISPが使用するサービス信号の タイプを選択します。この情報はISPから学習できます。 - HSDPA/3G/UMTS Preferred : このオプションを選択すると、RV215Wは最初に HSDPA/3G/UMTS信号を検索します。その信号が見つからない場合、RV215Wは GPRS信号を検索します。これは推奨オプションです。

- HSDPA/3G/UMTS Only : このオプションは、ISPがHSDPA/3G/UMTSサービス信号の みを提供する場合に選択します。このオプションにより、接続のセットアップ時間が長 くなります。

- GPRS:このオプションは、ISPがGPRSサービス信号のみを提供する場合に選択しま す。このオプションにより、接続のセットアップ時間が長くなります。

ステップ3:[SIM PIN]フィールドに3gモデムのSIM PINを入力します。SIM PINは、SIMカー ドのユーザアクセス情報を許可するパスワードです。これは、ISPによって提供されるか、 ISPを介してユーザによって設定されます。

#### 帯域幅の上限の設定

| Bandwidth Cap Setting   |                    |
|-------------------------|--------------------|
| Bandwidth Cap Tracking: | Enabled O Disabled |
| Monthly Renewal Date:   | 01 👻               |
| Monthly Bandwidth Cap:  | 4000 (Unit: MB)    |
| Percentage of Month:    | 80 %               |

ステップ1:[Bandwidth Cap Tracking]フィールドの[**Enabled**]オプションボタンをクリックして、帯域幅の上限を有効にします。帯域幅の上限トラッキングにより、毎月の帯域幅制限を設定できます。

ステップ2:[Monthly Renewal Date]ドロップダウンリストから、帯域幅カウンタがリセット される日付を選択します。

ステップ3:[Monthly Bandwidth Cap]フィールドに毎月の帯域幅の上限を入力します。この値 は、設定された日付で使用できるデータの最大量です。

ステップ4:[Percentage of Month]フィールドにパーセンテージを入力します。このオプションは、最初の電子メール設定オプションとともに使用されます。帯域幅の上限に設定された パーセンテージに達すると、電子メールがRV215W管理者に送信されます。

#### 電子メールの設定

電子メール設定は、モバイルネットワークに関する通知をRV215W管理者に送信するオプション機能です。これらのオプションを使用してRV215W管理者の電子メールを操作するには、[電子メールの設定]ページで設定する*必要があ*りま*す*。

| E-mail Setting                                                                                             |  |
|----------------------------------------------------------------------------------------------------|--|
| Send an email to administrator if 3G/4G usage has reached certain percentage of the monthly bandwidth cap. |  |
| Send an email to administrator on every failover and recovery.                                             |  |
| Send an email to administrator periodically if 3G/4G connection is established.                            |  |
| Send Interval: 60 Minutes (Range: 30 - 1440 Default: 30)                                                   |  |

ステップ1:3G/4Gの使用量が月額帯域幅上限の割合に達している場合は、[E-mail Settings]領 域の最初のチェックボックスをオンにして、RV215W管理者に電子メールを送信します。こ のパーセンテージは、[月のパーセンテージ]フィールドで定義します。

ステップ2:フェールオーバーまたは回復が発生したときにRV215W管理者に電子メールを 送信するには、[E-mail Settings]領域の2番目のチェックボックスをオンにします。WANイ ンターネット接続が切断され、3gインターネット接続が引き継ぐたびに、フェールオーバ ーが発生します。回復は、WANインターネット接続がフェールオーバー後に接続を再開す るたびに発生します。

ステップ3:3G/4G接続が確立されている場合は、[E-mail Settings]領域の3番目のチェックボ ックスをオンにして、定期的にRV215W管理者に電子メールを送信します。

ステップ4:3番目のチェックボックスをオンにした場合、接続が確立された電子メールが送信される時間間隔を入力します。

ステップ5:[Save]をクリ**ックします**。